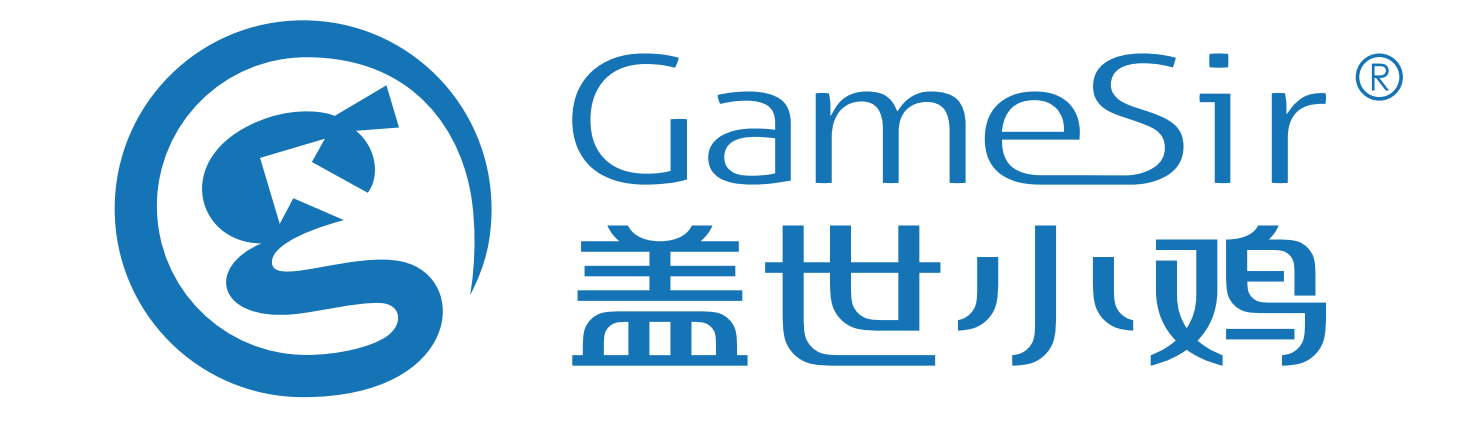

责任设计师: 手机号码:

- 1、附件文件名: G4s XJ013-1 包材-说明书
- 2、材质: 同之前材质
- 3、工艺:单色印刷+骑马钉
- **4、成品尺寸:** 105\*145mm
- 5、包装内放:

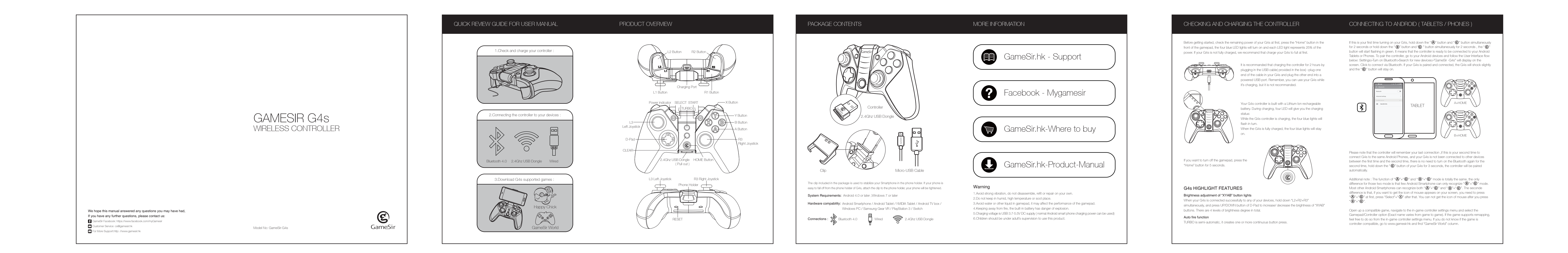

| CONNECTING TO ANDROID TV BOX CONNECTING TO WINDOWS PC                                                                                                    | CONNECTING TO PLAYSTATION 3                                         | CONNECTING TO SWITCH                                                               | AUTO FIRE FUNCTION        | DOWNLOAD G4S SUPPORTED GAMES                                                                                                    | FREQUENTLY ASKED QUESTIONS                                                                                                    | FCC CAUTION STATEMENT                                                                                                    |
|----------------------------------------------------------------------------------------------------|---------------------------------------------------------------------|------------------------------------------------------------------------------------|---------------------------|----------------------------------------------------------------------------------------------------|----------------------------------------------------------------------------------------------------|----------------------------------------------------------------------------------------------------|
| You can connect your G4s on Android TV BOX via 2.4Ghz USB dongle, Bluetooth 4.0 and Wired as The Windows PC can be connected via 2.4Ghz USB dongle and Wired. follows: | The PlayStation 3 can be connected via 2.4Ghz USB dongle and Wired. | Read Before Use: G4s controller with firmware 2.15 or above can connect to Switch. | TURBO: Auto Fire function | "GameSir World" is the best app for your G4s and it's free! "GameSir World" catalogues thousands of<br>Android games from Google Play market which natively supports GameSir Gamepads. Every Android<br>gamer can discover their favorite mobile game easily now. The perfect combination of GameSir<br>hardware and GameSir software brings the ultimate gaming experience to every user. Compare to the<br>retro gaming app "Happy Chick Emulator", it put emphasis on popular smartphone games for gamer's | <ul> <li>Q: What devices can GameSir G4s work with?</li> <li>A: Android Smartphone / Android Tablet / NMDIA Tablet / Android TV box / Windows PC / Samsung Gear VR / PlayStation 3</li> <li>Q: What is the system Compatibility requirements for G4s?</li> <li>A: Android 4.0 or later or Windows 7.0 or later.</li> </ul>                                                                                                    | (1) § 15.19 Labelling requirements.<br>This device complies with part 15 of the FCC Rules. Operation is subject to the following two<br>conditions: (1) This device may not cause harmful interference, and (2) this device must accept any<br>interference received, including interference that may cause undesired operation.                                                                                                    |
| ANDROID TV BOX<br>2.4Ghz USB Dongle<br>Wred<br>Connecting via 2.4Ghz USB Dongle : If this is your first time to connect your G4s to Android TV                         |                                                                     | 2.4Girz USB Dangle                                                                 |                           | wide choice.                                                                                                    | <ul> <li>Q: What is the connections of GameSir G4s?</li> <li>A: 2.4Ghz USB dongle, Wired, Bluetooth 4.0</li> <li>Q: What games will work with the GameSir G4s controller on my device?</li> <li>A: For Windows PC and PlayStation 3, G4s supports most of gamepad enabled games.</li> <li>For Android Smartphone and Tablet, you can find a list of compatible games using the following links:<br/>http://www.gamesir.hk/GameSir World.</li> <li>Q: Do I need to install Driver when I connect to GameSir G4s to Windows PC?</li> <li>A:When you connect the G4s to your windows PC. if the GameSir G4s can not recognize the driver of</li> </ul> | <ul> <li>(2) § 15.21 Changes or modification warning<br/>Any Changes or modifications not expressly approved by the party responsible for compliance could void the user's authority to operate the equipment.</li> <li>(3) § 15.105 Information to the user.<br/>Note: This equipment has been tested and found to comply with the limits for a Class B digital device, pursuant to part 15 of the FCC Rules. These limits are designed to provide reasonable protection against harmful interference in a residential installation. This equipment against harmful interference in a residential installation.</li> </ul> |

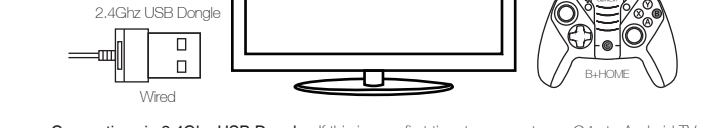

Connecting via 2.4Ghz USB Dongle : If this is your first time to connect your G4s to Android TV Box , pull out of the 2.4Ghz USB dongle from the front side of the controller, inserting the 2.4Ghz USB dongle into the USB port of Android TV box, hold down "⊗" and "⊚" button of your G4s, if the controller is connected successfully, the "©" button light of your G4s will stay on and the game controller will shock slightly.

Connecting via Bluetooth 4.0 : If this is your first time to connect your G4s to Android TV box, hold down the "A" button and "C" button simultaneously for 2 seconds or hold down the "B" button and " ${f @}$  " button simultaneously for 2 seconds , the " ${f @}$  " button will start flashing in green. It means that the controller is ready to be connected to your Android TV box. To pair the controller, go to your Android TV to open the Bluetooth and search, "GameSir-G4s" will display on TV screen, click to connect via Bluetooth. If your G4s is paired and connected, the G4s will shock slightly and the "©" button will stay on.

Wired Connection : The controller can also be connected successfully via USB cable. Take out the USB cable included in your GameSir G4s package, hold down " 🔕 "+" 🎯 " button simultaneously for 2 seconds. plug one end of the cable in your G4s and plug the other end USB port of the Android TV box. Your G4s will be connected easily and quickly in that way. The "B" button of your G4s will stay on.

Please note that the controller will remember your last connection ,if this is your second time to connect the same TV box via 2.4Ghz USB dongle or Bluetooth 4.0, and your G4s is not been connected to other devices between the first time and the second time, you can hold down the " B " button of your G4s for 3 seconds, the controller will be paired to your TV box automatically.

设备布局

Open up a compatible game, navigate to the in-game controller settings menu and select the Gamepad/Controller option (Exact name varies from game to game). If the game supports remapping, feel free to do so from the in-game controller settings menu. If you do not know if the game is controller compatible, go to www.gamesir.hk and find "GameSir World" column.

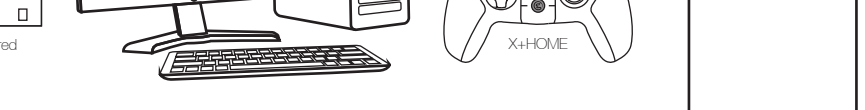

Connecting via 2.4Ghz USB Dongle : If this is your first time to connect your G4s to your Windows PC, pull out of the 2.4Ghz USB dongle from the front side of the controller, inserting the 2.4Ghz USB Dongle into the USB port of your Windows PC, hold down " 🛞 " and " 🎯 " button of your G4s, if the controller is connected successfully, the "©" button light of your G4s will stay on and the game controller will shock slightly.

Wired Connection : If this is your first time to connect your G4s to your Windows PC, take out of the USB cable included in your package, hold down " $\mathfrak{V}$ "and " $\mathfrak{G}$ " button simultaneously for 2 seconds, plug one end of the cable in your G4s and plug the other end into a USB port of the Windows PC. your G4s will be connected easily and quickly in that way. The "©" button of your G4s will stay on.

Please note that the controller will remember your last connection ,if this is your second time to connect the same PC via 2.4Ghz USB dongle, your G4s is not been connected to other devices between the first time and the second time, and your 2.4Ghz USB dongle stays connected to your PC from last time, you can hold down the "©" button of your G4s for 3 seconds, the controller will be paired to your Windows PC automatically.

Open up a compatible game, navigate to the in-game controller settings menu and select the Gamepad/Controller option (Exact name varies from game to game). If the game supports remapping, feel free to do so from the in-game controller settings menu.

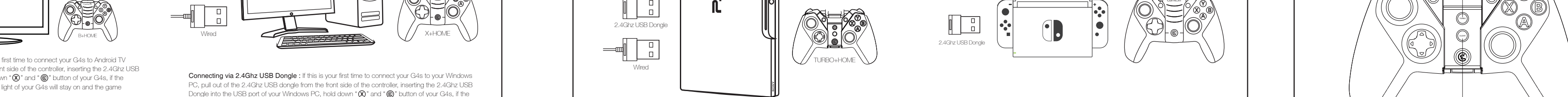

## Connect G4s controller to Nintendo Switch(only TV mode) Connecting via 2.4Ghz USB Dongle : If this is your first time to connect your G4s to your PlayStation a. Power on Nintendo Switch;

3, pull out of the 2.4Ghz USB dongle from the front side of the controller, inserting the 2.4Ghz USB Dongle into the USB port of your PlayStation 3, hold down "TURBO" and " ©" button simultaneously b. Plug the dongle into the USB port of Switch dock; for 2 secondes of your G4s, if the controller is connected successfully, the " 🎯 " button light of your c. Hold CLEAR button first, then press "  $\circledast$  " button at the same time to power G4s controller; d. Press the L1+R1 buttons of G4s controller, then press A button of T1s controller according to the prompt; e. You can enjoy Switch games with G4s controller now. Wired Connection : If this is your first time to connect your G4s to your PlayStation 3, hold down

NOTE: DURING CONNECTED TO SWITCH, G4s CONTROLLER'S VIBRATION MOTORS ARE DISABLED.

Please note that the controller will remember your last connection , if this is your second time to connect the same PlayStation 3 via 2.4Ghz USB donale, and your G4s is not been connected to other devices between the first time and the second time, and your 2.4Ghz USB dongle stays connected to your PlayStation 3 from last time, you can hold down the"Home" button of your G4s for 3 seconds, the controller will be paired to your PlayStation 3 automatically.

"TURBO" and " 🎯 " button simultaneously for 2 seconds of your G4s. Take out the USB cable

included in your GameSir G4s, plug one end of the cable in your G4s and plug the other end into a

USB port of the PlayStation 3. Your G4s will be connected easily and quickly in that way. The " 🎯 "

G4s will stay on and the game controller will shock slightly.

button will stay on.

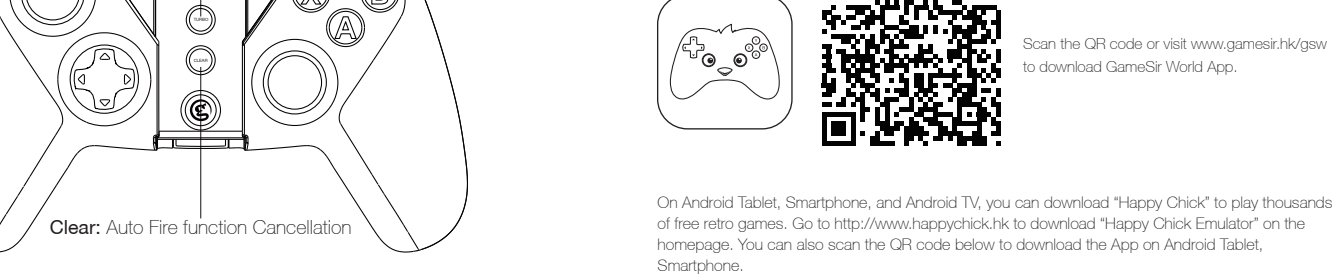

For iOS users, scan the QR code on the manual's For IOS basis, scan the QR code on the manuals cover to download Happy Chick Emulator. For Android users, scan the QR code on the manual's cover or visit http://www.games-ir.hk/happychick to download Happy Chick RBO is used more in shooting games. Your fingers would easily get tired if you inuously press the same button (shooting button).With the TURBO, you can busly shoot by holding the shooting button.

Setting Method Press one or more buttons, ( excluding D-pad, joysticks, SELECT, START button ), and then press the "TURBO" button, to set TURBO function.

ΔAA

[ [] [ [] []

Clear TURBO Press one or more buttons, and then click the " CLEAR " button to clear the TURBO. Connect game controller to Happy Chick emulator to play games freely . a. Download "Happy Chick" from user manual or http://www.gamesir.hk/happychick in your Smartphone. b. Open the Bluetooth in your Smartphone . c. Open "Happy Chick" emulator and click the controller icon on the right top

d. Wait until two signals appear "Speed connection" and "Common connection". Choose " Speed e. The game controller will get a vibration when it is connected . f. Downloading the free games from "Happy Chick Emulator", G4s can match all the games perfectly.

\_\_\_\_\_ Emulator.

pursuant to part 15 of the FCC Rules. These limits are designed to provide reasonable protection against harmful interference in a residential installation. This equipment generates uses and can radiate your computer system, the G4s will be recognized as XBOX 360 Driver. To solve the problem, we radio frequency energy and, if not installed and used in accordance with the instructions, may cause recommend that you follow these four steps here: harmful interference to radio communications. However, there is no guarantee that interference will not 1.Connect your G4s to your Windows PC via USB cable provided in G4s package. occur in a particular installation. If this equipment does cause harmful interference to radio or television 2.Download intelligent PC drivers manager "Drive the life" to your computer, this drivers manager will reception, which can be determined by turning the equipment off and on, the user is encouraged to check and recommend the compatible driver needed to download for your GameSir G4s. try to correct the interference by one or more of the following measures: 3.Installing the driver recommended by "Drive the life" , when your GameSir G4s is recognized by your -Reorient or relocate the receiving antenna. computer successfully, you can connect G4s to your PC through 2.4Ghz USB Dongle next time. -Increase the separation between the equipment and receiver. 4.If the 3 steps above can not solve your problem, please try to install X360 gamepad software for -Connect the equipment into an outlet on a circuit different from that to which the receiver is systems below WinXP (including XP). connected. Q: Why the gamepad does not vibrate? -Consult the dealer or an experienced radio/TV technician for help. A: Check out whether the game support vibration, if the game support vibration, please check whether the vibration function is started in the game settings. Q:What should I do when the gamepad can not be turned on or frozen?

A:When the gamepad can not be turned on or frozen, press the "Home" button to check the remaining power, if the gamepad is not out of battery, you can make the factory reset settings for the gamepad : There is a small reset hole at the back of the gamepad, pressing the reset hole using a needle for 1 second to reset the gamepad. Then turn on your gamepad again. Q: Does the gamepad support my games? A: If you do not know if the game is controller compatible, go to www.happychick.hk to download "Happy Chick" app to find thousands of free games, or go to www.gamesir.hk and find "GameSir World" column. The game list in GameSir world is updated frequently, your game is controller compatible if it is included in the game list.

|                      | 功能介绍                                                                                                    |                                                                                                    | 一、手柄连接。<br>                                                                                                    | ·····································                                                                                                    | 目动回连&有线连接方法                                                                                                    | 连发功能&疑难排除                                                                                                    | 保修卡                                                                                                    |
|----------------------|----------------------------------------------------------------------------------------------------|----------------------------------------------------------------------------------------------------|----------------------------------------------------------------------------------------------------|----------------------------------------------------------------------------------------------------|----------------------------------------------------------------------------------------------------|----------------------------------------------------------------------------------------------------|----------------------------------------------------------------------------------------------------|
|                      | <b>开机/关机</b><br>a. 开机:按住"HOME"键2秒,即可启动手柄。<br>b. 关机:长按"HOME"键5秒,即可关闭手柄。<br><b>电量提示</b><br>LED1-4全亮:剩余75%以上电量<br>LED1-3 高虹 - 剩余50%-75% 电量      | <b>安卓平台</b><br>蓝牙GCM无线连接方法(主用于小鸡模拟器平台,需设备安卓系统4.4以上)<br>a. 按住手柄"HOME"键2秒开机,HOME键指示灯闪烁;<br>b. 开启安卓设备蓝牙功能;<br>c. 安装并启动小鸡模拟器软件,点击进入连接小鸡手柄设置栏目,再点击<br>"极速连接";<br>d. 手柄"HOME"键指示灯呈现蓝色常亮,表示手柄已连线成功,可正常在                                                                   | <ul> <li>a. 进入鼠标模式:手柄连接设备后,按下SEL ECT+X的组合键,即可进入模拟鼠标模式,"HOME"键指示灯呈现白色常亮。</li> <li>b. 退出鼠标模式:在鼠标模式中,按下SEL .ECT+X的组合键,即可退出模拟鼠标模式:"HOME"键指示灯呈现绿色常亮。</li> <li>纯安卓模式</li> <li>按住手柄"B"键,再按住手柄"HOME"键2秒启动手柄,这个模式同上面按住</li> </ul>                              | 有线连接<br>a. 开启PS3主机,同时按住手柄"TURBO"键,再按住手柄"HOME"键2秒启<br>动手柄,此时手柄"HOME"键指示灯呈现黄色,并且快速闪烁;<br>b. 使用USB数据线将G4手柄及PS3设备连接好;<br>c. 当手柄"HOME"键指示灯呈现黄色常亮,表示手柄连线成功,可正常在<br>PS3设备.上使用。                                                  | D-Input模式切换方法<br>注:在有线连接的情况下,切换模式需要拔线再重插,无线连接则不需要插<br>拔USB接收器。<br>a. 在已经成功连接上X-input模式的前提下,长按住"A+HOME"组合键不放,<br>可切换到D-input模式,此时HOME键灯呈绿色常亮;<br>b. 在D-input模式中长按住"X+HOME"组合键不放,可重新切换回X-input<br>模式。                                                                  | <b>连发功能说明</b><br>TURBO是半自动這发,可产生-个或多个按腱的连续按压(连发)效果。<br>a.设置方法<br>将你需要设置连发效果的-个或多个按键(不包括十字键、摇杆、select.<br>start键)按住不放。再按一下"TURBO*键,即可实现对应按键的连发功能。<br>b.清除连发<br>按下手板的"CLEAR" 經。可需除全部按键连发效果。                                                                                                    | <b>产品注意事项</b><br>1. 若商品有质量问题,请首先联系我们的客服进行登记。<br>联系方式:<br>QQ: 800082537<br>电话: 400-8828035(时间: 9:00-18:00)<br>官网: www.xiaoji.com<br>出品:广州小鸡快跑网络科技有限公司<br>地址:广州市天河区建业路华翠街68号301A-1  |
| L1键<br>电源指示灯 选择键 开始键 | LED1-3気灯.剩余30%-73%电量<br>LED1-2亮灯:剩余25%-50%电量<br>仅LED1亮灯:剩余10%-25%电量<br>LED1灯闪烁:剩余电量低于10%<br>充电提示                                             | 安卓设备上使用。<br><b>蓝牙HID无线连接方法(主用于安卓手机/安卓平板玩原生游戏)</b><br>a. 开启安卓设备蓝牙功能;<br>b. 按住手柄"A"键,再按住手柄"HOME"键2秒启动手柄;<br>c. 手柄"HOME"键指示灯呈现绿色,并且闪烁;                                                                                                    | A键进入配对,区别在于无鼠标模式功能。但部分安卓手机型号(如华为MATE 8)无法使用具备鼠标功能的模式连接,此时需要改用纯安卓模式来连接手柄。<br><b>iOS平台</b><br>iOS平台连接方法                                                                                                    | Switch (电视模式)<br>连接方法<br>使用前请阅读:固件2.15或更高版本的G4s手柄可以连接到Switch。<br>将G4s手柄连接到Nintendo Switch (仅电视模式)<br>a. 任天堂Switch开机;<br>b. 将接收器插入Switch Dock的USB端口;                                                                      | <b>对调左摇杆和十字键</b><br>在使用PC模拟器时,会有部分模拟器软件不支持手柄十字键功能设定,习<br>惯使用十字键操控<br>的用户可同时按"CLEAR+L3""组合按键来对调左摇杆和十字键功能,再重<br>复操作次可复原。                                                                                                    | <ul> <li>C.用途<br/>通常在射击游戏里面月得较多,如果你直连按同一个按键(射击键)。手部<br/>会容易疲劳。如果这个射击键没t成u:rto后,只要-直按住射击键不放手,<br/>即可实现连续射击效果,大大减轻长时间游戏给手指带来的废劳感。</li> <li>d.调整连发频率<br/>在游戏中如发现按疆的连发频率太慢快。可先按住手柄中央的°TURBO"按<br/>钮,再按十字键左或右来调节连发频率。(按右键连发加快,按左键减慢)</li> </ul>                                                               | <ol> <li>2. 如需退、换商品,请确保商品完好无损(包括商品外包装、附赠品、说明书、售后卡、标签等不影响二次销售。</li> <li>3. 如要保修商品,请务必完整填写用户姓名、联系电话、联系地址,正确填选售后要求与详细明售后原因,将售后卡随货寄回(如不完整填写保修卡信息,恕无法提供任何的售后服务)。</li> </ol> <b>保修卡</b> |
|                      | 插入充电线,LED1-4号灯呈流水式闪烁表示设备目前处于充电状态,充满<br>电LED1-4灯常亮。<br><b>手柄睡眠功能</b><br>a. 手柄开机后在无连接状态3分钟进入睡眠;<br>b. 手柄连线后,10分钟无任何按键、轴动作会自动进入睡眠;<br>按键灯光调节(关闭 | <ul> <li>d. 在安卓设备、蓝牙管理界面可以搜索到名为"Gamesir-G4s"的设备,点<br/>击后即可进行配对连接;</li> <li>e. 当手柄"HOME"键指示灯呈现绿色常亮,表示手柄E连线成功,可正常在安<br/>卓设备上使用。</li> <li>2.4G无线连接方法(主用于智能电视/电视盒子)</li> <li>a. 将2.4G USB无线接收器插在安卓设备的USB口;</li> <li>b. 手柄贴近USB无线接收器、按住手柄"A"键。再按住手柄"HOME"键2秒</li> </ul> | a. 开启苹果设备蓝牙功能;<br>b. 按住手柄"Y"键, 再按住手柄"HOME"键2秒启动手柄;<br>c. 手柄"HOME"键指示灯呈现红色,并且闪烁;<br>d. 在苹果设备、蓝牙管理界面可以搜索到名为"Gamesir-G4s"的设备,点<br>击后即可进行对连接。此时HOME键灯呈红色常亮(iCade工作模式,可<br>玩iOS原生支持icade模式操控的游戏)<br>* 安装OS最新版小鸡模拟器,打开软件后即可自动切换连接上GCM模式,<br>此时HOME键灯变为蓝色常亮。 | <ul> <li>c. 先按住CLEAR(清除)按钮,然后同时按电源按钮,G4s手柄处于开机状态;</li> <li>d. 按G4s手柄的L1 + R1按钮;然后根据提示按G4s手柄的A键进行确认;</li> <li>e. 您可以立即使用G4s手柄享受Switch游戏。</li> <li>注意:在连接到Switch期间,G4s手柄的振动电机将被禁用。</li> </ul> PC平台 (X-Input/Xbox360模式)连接方法 | 自动回连<br>a. 设备蓝牙开启, 手柄关闭:<br>按住HOME键2秒, 启动手柄, 即可使设备与手柄自动重新建立连接。<br>b. 设备蓝牙关闭, 手柄开启:<br>重新开启设备蓝牙,即可使设备与手柄自动重新建立连接。<br>c. 设备监牙关闭, 手柄关闭:<br>重新开启设备监牙, 按住HOME犍2秒启动手柄。即可使设备与手柄自动重新疆立连接。                                                                                    | ※疑难排除 ✓ 为何手柄在电脑上无法识别,手柄没反应? <ol> <li>1.确认电脑USB接口是否正常工作</li> <li>2.电脑电源功率不足,导致USB电压不稳定</li> <li>3.尝试拔出USB,换一个USB接口试试</li> <li>4.WinXP系统以下需要安装X360手柄架构驱动</li> <li>✓ 为何手柄在游戏中无法使用?</li> </ol>                                                                                                    | (售后政策:非人为损坏,3个月包换、1年保修)       用户姓名       联系电话                                                                                                    |
| 左握杆<br>支架(往上提)       | 先以任意连接方式连接上设备,然后同时按住L2+R2+R3,再用十字方向键上、<br>下来调节按键光亮度。<br><b>调整手柄震动强弱</b><br>先按住手柄中央的"TURBO"按键,再按十字键上或下来调节震动强弱。<br>(按上键振动增强,按下键减弱)             | <ul> <li>高动手柄;</li> <li>c. 手柄"HOME"键指示灯呈现绿色,并且闪烁;</li> <li>d. 当手柄"HOME"键指示灯呈现绿色常亮,表示手柄连线成功,可正常在设备上使用。</li> <li>进入或退出模拟鼠标模式(仅限HID蓝牙连接)</li> <li>模拟鼠标模式,可以使手柄在设备上模拟鼠标的功能。</li> <li>手柄左摇杆模拟鼠标移动,A键模拟鼠标左键,B键模拟鼠标右键。</li> </ul>                                         | <b>PS3平台</b><br>无线连接<br>a.开启PS3主机,同时将2.4G USB无线接收器插在PS3设备的USB口;.<br>b.手柄贴近USB无线接收器,按住手柄"TURBO"键,再按住手柄"HOME"<br>键2秒启动手柄;<br>c.手柄"HOME"键指示灯呈现黄色,并且快速闪烁;<br>d.当手柄"HOME"键指示灯呈现黄色常亮,表示手柄已连线成功,可正常<br>在PS3设备.上使用。                                           | <ul> <li>a. 将2.4G USB无线接收器插在电脑设备的USB口;</li> <li>b. 手柄贴近USB无线接收器,按住手柄"X"键,再按住手柄"HOME"键2秒启动手柄;</li> <li>c. 手柄"HOME"键指示灯呈现蓝色,并且闪烁;</li> <li>d. 当手柄"HOME"键指示灯呈现蓝色常亮,表示手柄E连线成功,可正常在PC设备上使用。</li> </ul>                        | <ul> <li>动里新瞳丛连痃。</li> <li>d. 以2.4G模式连接设备,手柄关闭:<br/>按住HOME键2秒,启动手柄。即可使设备与手柄自动重新建立连接。</li> <li>注:如果要更换另外一台设备连度手杯,要重新进行手辆与设备之间配对。</li> <li>有线连接方法</li> <li>先按照说明书上述提示的连接方式。让手柄先进入对应使用平台的无线配<br/>对模式,此时两将USB数据线对手柄以及设备进行连接即可。(安卓设备<br/>使用有线连接模式,需要设备支持OTG功能)</li> </ul> | <ul> <li>□游戏本身へ支持手柄外设</li> <li>2.需要在游戏里面设置使用手柄,方可使用</li> <li>✓ 为何手柄无法振动?</li> <li>1.游戏本身不支持振动</li> <li>2.游戏设定中没有开启振动功能</li> <li>✓ 其它</li> <li>1.当无法开机时,可能内置电池没电,请用USB线给手柄充电再开机。</li> <li>2.手柄出现意外死机或掉线,请保持与设备距离不要太远,或重联线。</li> <li>3.出厂设置复位:手柄背面有一小孔,用牙签或其它条形硬体穿孔往下压,按下RESET键即可恢复<br/>手柄出厂设置。</li> </ul> | <ul> <li>售后要求</li> <li>」退</li> <li>」換</li> <li>」保修</li> <li>售后原因</li> <li>订单编号</li> <li>(注:非小鸡官网途径购买的产品,售后问题请直接与购买商家联系)</li> </ul>                                                |